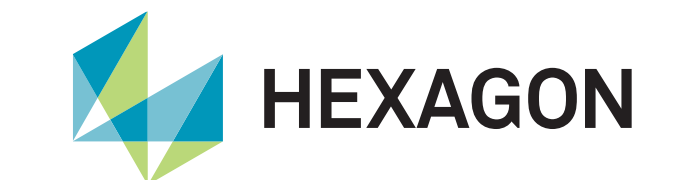

Introducing Hexagon's Safety, Infrastructure & Geospatial support portal

Portal access and instructions

- Define: Hexagon's Safety, Infrastructure & Geospatial support portal
- Review: Support flow
- Access: Go-live Feb. 3, 2025
  - Access and notifications
    - Previous Qognify Community support portal users
    - New user requests
- Explore: Navigation and case creation
- Manage:
  - Manage existing cases
  - · View case dashboard
- Update: Editing or updating a case

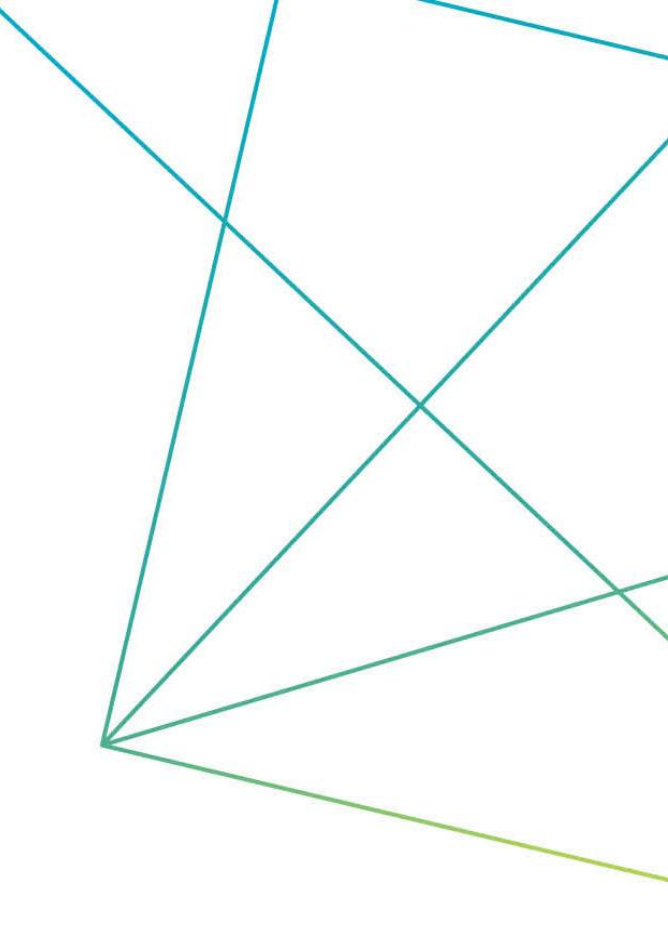

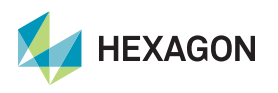

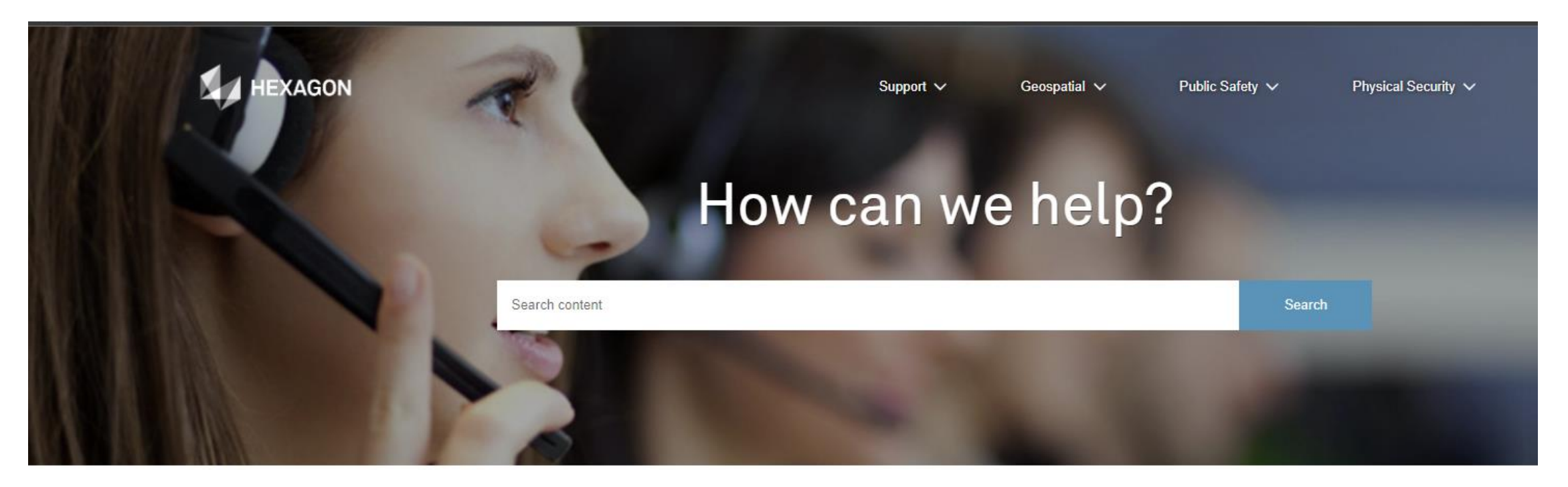

Hexagon's Safety, Infrastructure & Geospatial support portal streamlines access so users can submit and manage support tickets.

- Enhanced visibility: Easily track and manage support cases
- Improved interaction: Enjoy seamless communication thanks to streamlined interface
- Advanced reporting: Gain better insights into case history and updates

Note: The new support portal is **independent** from the partner portal (with separate credentials), which provides software access and other resources.

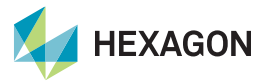

### **Portal access**

For previous Qognify Community support users

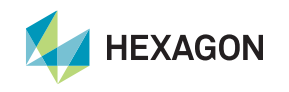

### **Previous Qognify Community support users**

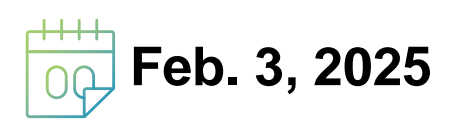

All previous *Qognify Community portal* users will receive a welcome email for Hexagon's Safety, Infrastructure & Geospatial Support portal.

- Click the link
- Set your password

#### Alert:

- If you don't receive the email, check your junk or spam folder
- To ensure you receive future notifications, mark the sender as "Not Spam"

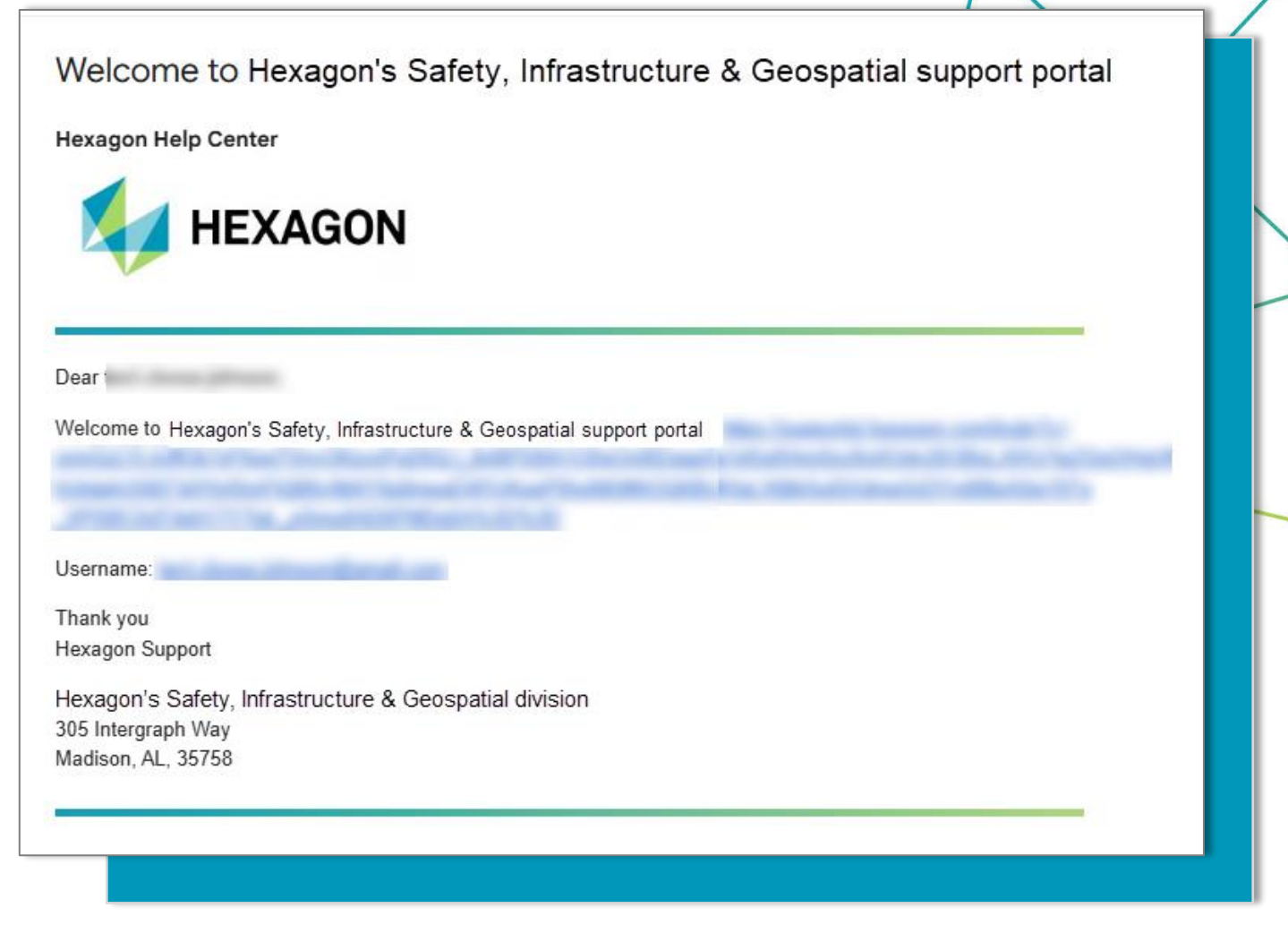

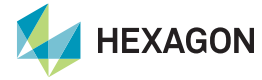

### Set password

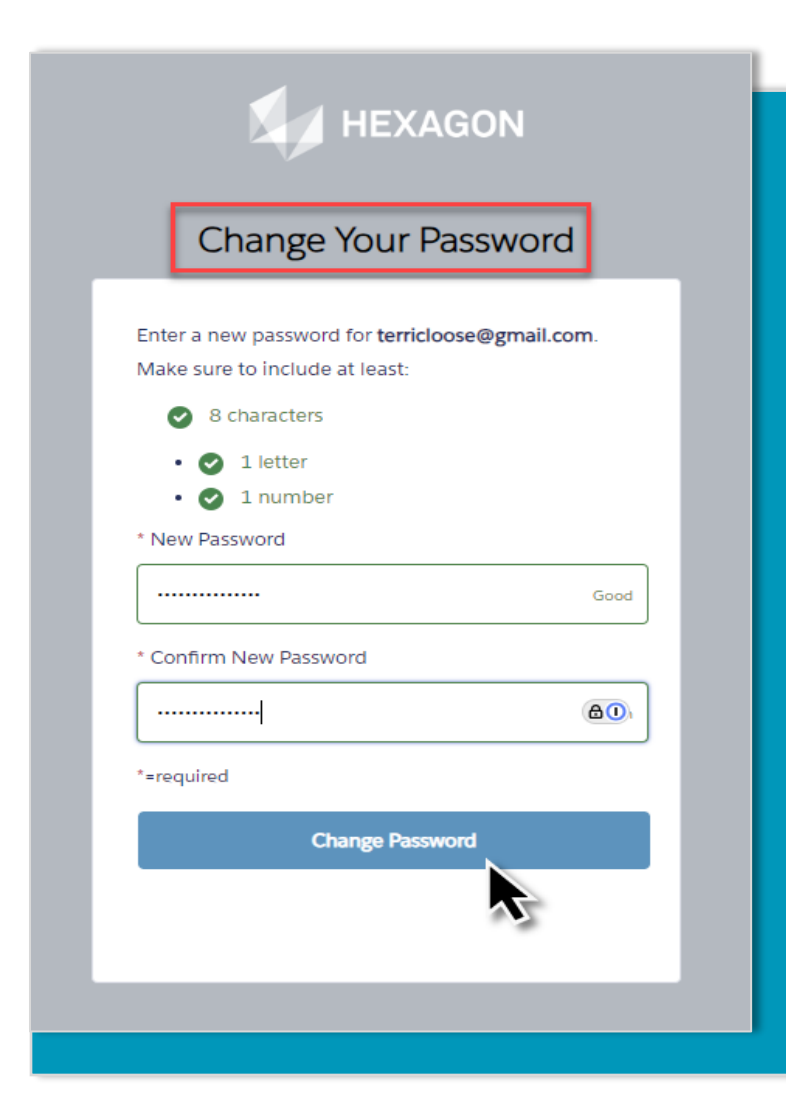

The **Change Your Password** message will be displayed for all users – even those with first-time access.

- Set your password
- Log in to the site
- Bookmark the new URL for future access

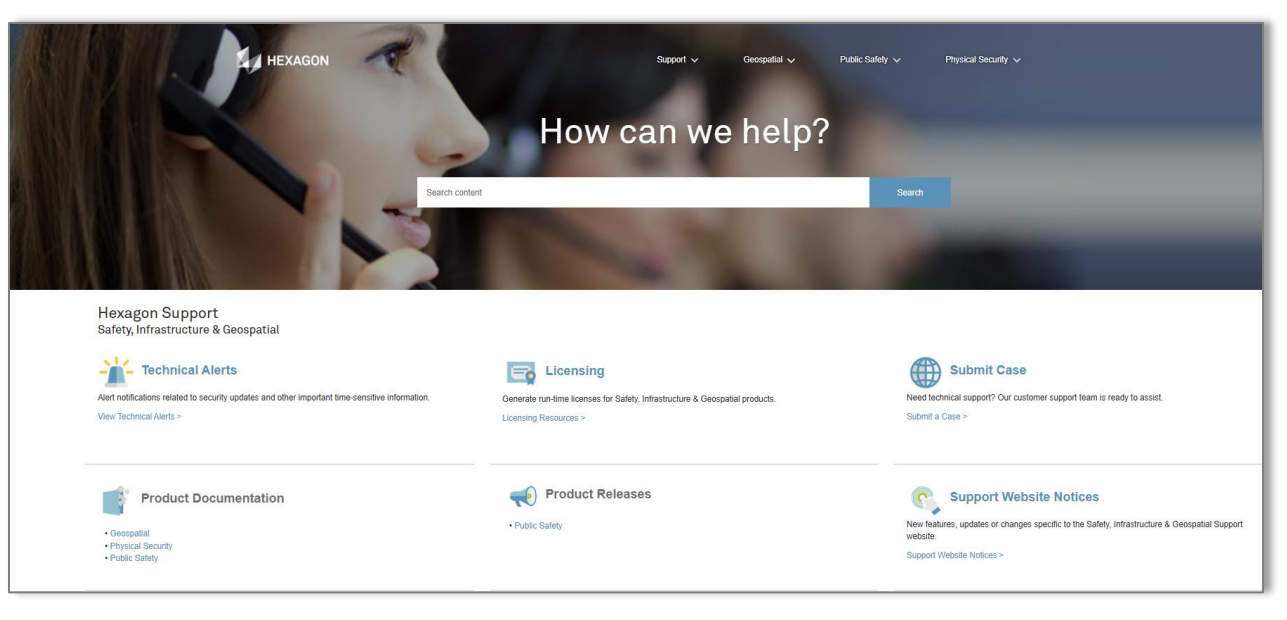

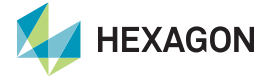

### **Portal access**

For new users

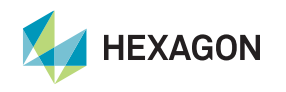

### **New user registration requests**

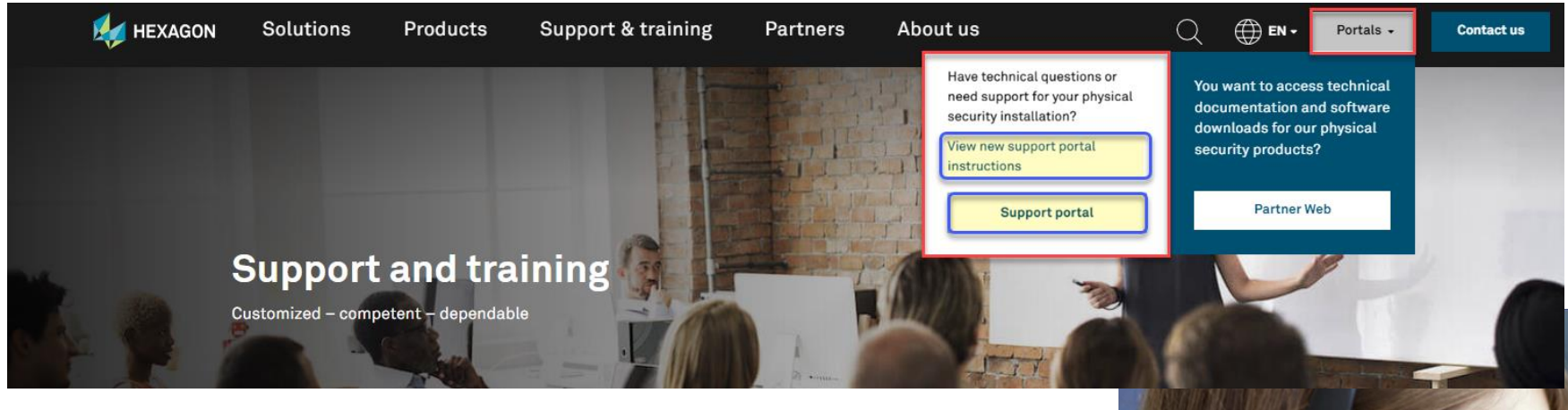

Feb. 3, 2025

- **View** the new support portal instructions
- Navigate to the Support Portal and click the button
- You will be **redirected** to the new Hexagon Safety, Infrastructure & Geospatial Support portal
- Click "Request Access"

Note: The redirect will remain in place until June 1, 2025

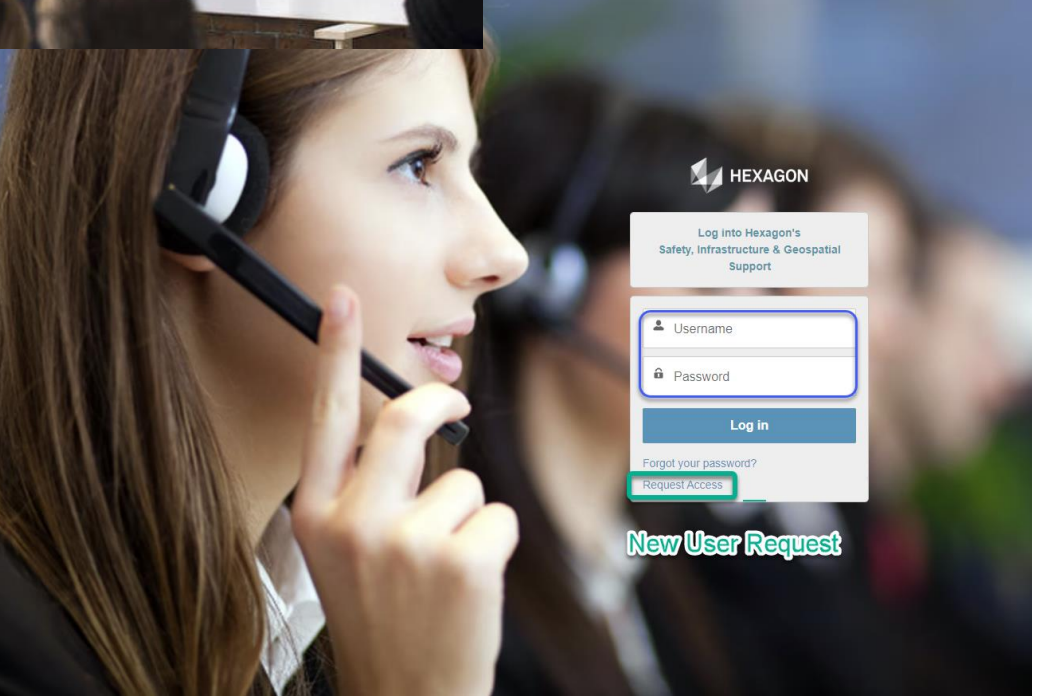

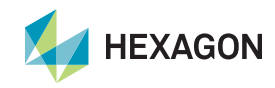

### New user registration

|    |                                                                                 |              |                   | Request Ac<br>Hexagon's                   | cess to<br>Safety, Securi                         | ty & Geospatial Suppo                | t Site                                                                         |                                                     |                                                                                                    |        |
|----|---------------------------------------------------------------------------------|--------------|-------------------|-------------------------------------------|---------------------------------------------------|--------------------------------------|--------------------------------------------------------------------------------|-----------------------------------------------------|----------------------------------------------------------------------------------------------------|--------|
|    |                                                                                 | Support 🧹 Ge | eospatial 🥆       | Safety, Secur                             | ity & Geospatial                                  | Asset Lifecycle Intelligence         | Autonomous Solutions                                                           | Geosystems                                          | Manufacturing Intelligence                                                                                                    |        |
| 1  | Request Access to<br>Hexagon's Safety, Security & Geospatial Support Portal     |              |                   | Request New *Product Suite Physical Secur | User<br>ity (Qognify)                             |                                      |                                                                                | ;                                                   |                                                                                                    |        |
| 1  | Safety, Security & Geospatial Asset Lifecycle Intelligence Autonomous Solutions | Geosystems   | Manufacturing Int | t <b>3</b>                                | *Request Access<br>Create cases<br>Training reque | o<br>st                              |                                                                                |                                                     |                                                                                                    |        |
| 2  | Request New User<br>Product Suite<br>None<br>Geospatial<br>Public Safety        | :            |                   | 4                                         | *Last Name<br>*Email<br>you@example.cc            | m                                    |                                                                                |                                                     |                                                                                                    |        |
| 2  | Physical Security (Gognity)<br>Infrastructure and Utilities<br>Luciad           |              |                   |                                           | Country     Comments     Comments                 | dentino human di Dance di D          |                                                                                |                                                     |                                                                                                    |        |
| 1. | Geospatial                                                                      |              |                   |                                           | Our Privacy Policy<br>any time by clickin         | describes how we process Hersonal Da | ta about you. It also provides informat<br>ctronic marketing communications se | tion on how you may ex<br>ant to you. By submitting | vercese any or your ngmts as a bata Subject. You have the ngmt to withdraw your cons<br>this form, you agree to our Terms of Use. | Submit |

2. Click the drop-down menu and select Physical Security (Qognify)

- 3. Check "Create cases"
- 4. Complete user information
- 5. Click "Submit"

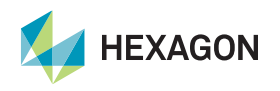

### New user notification

When the user account is approved, you will receive a welcome email.

- Click the link
- Set your password

#### Alert:

- If you don't receive the email, check your junk or spam folder
- To ensure you receive future notifications, mark the sender as "Not Spam"

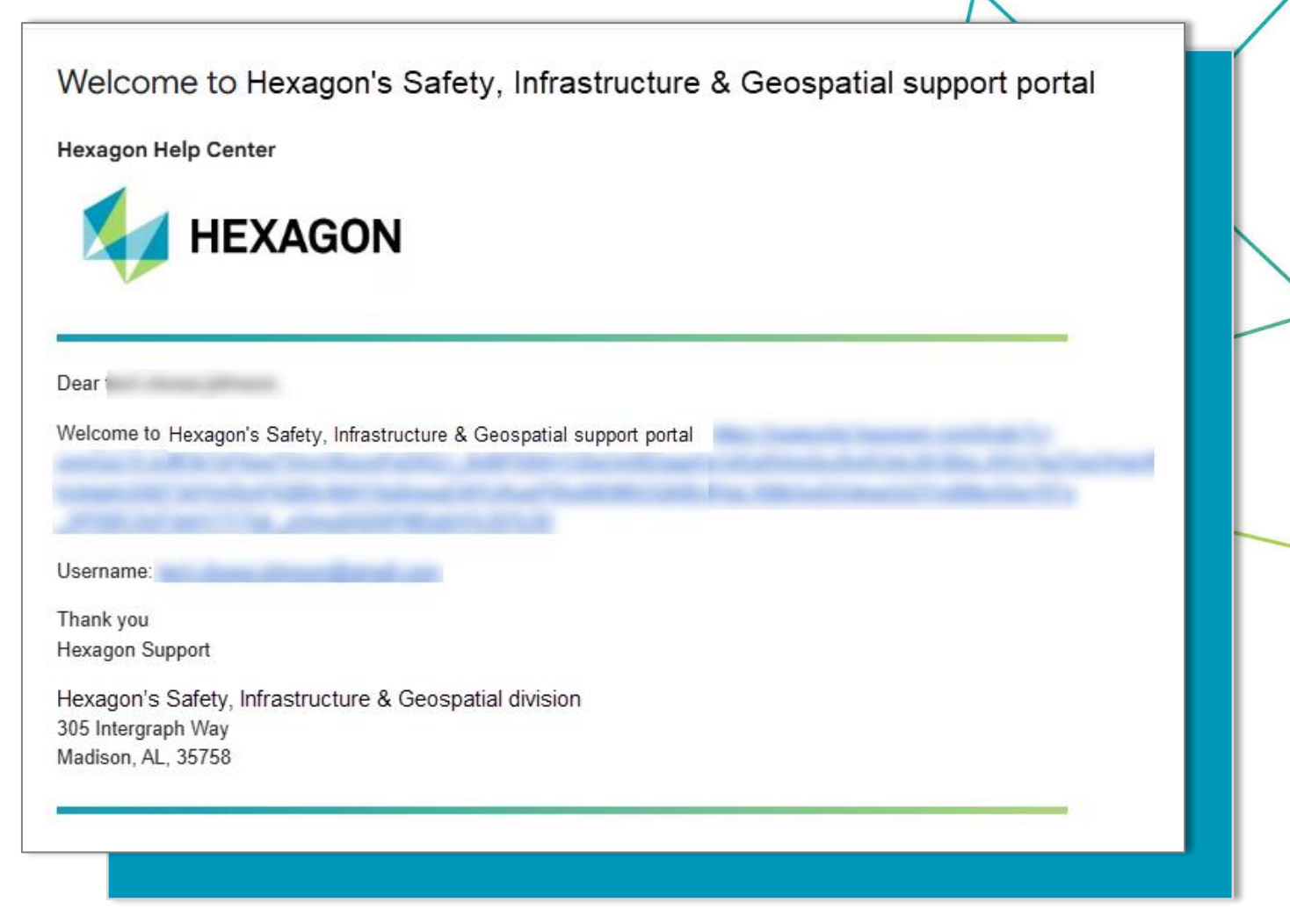

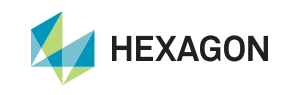

### Set password

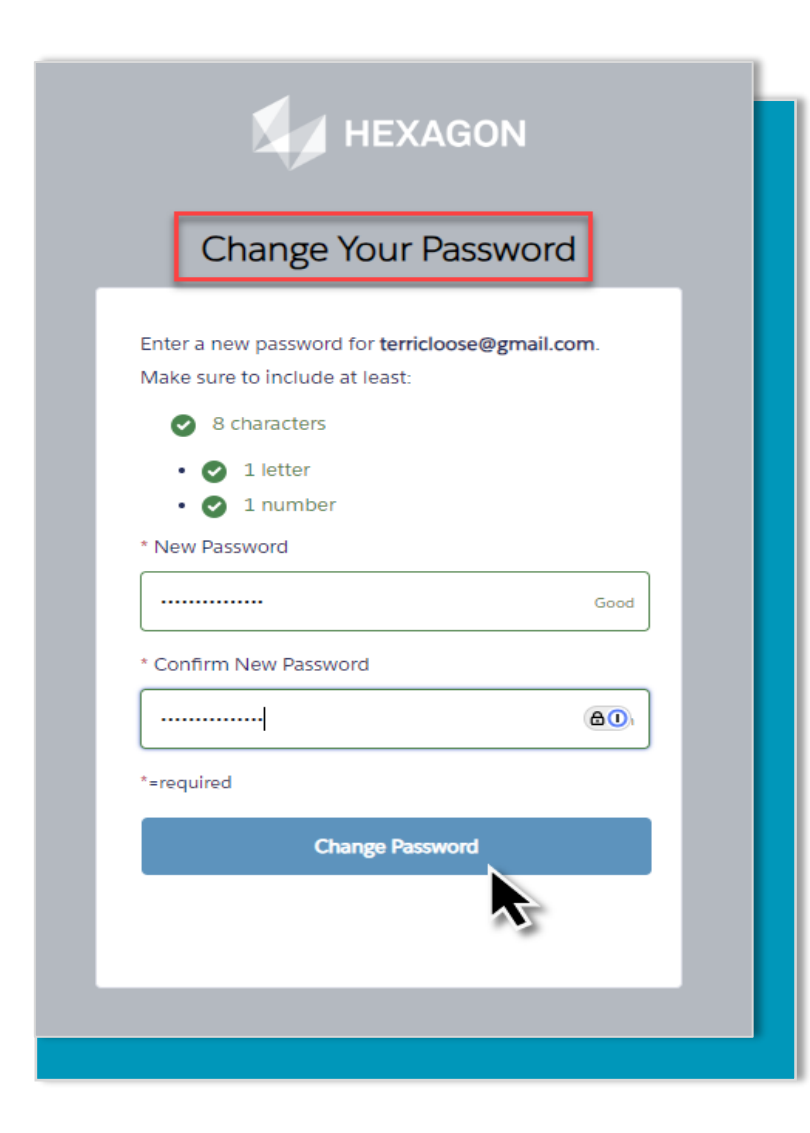

The **Change Your Password** message will be displayed for all users – even those with first-time access.

- Set your password
- Log in to the site
- Bookmark the new URL for future access

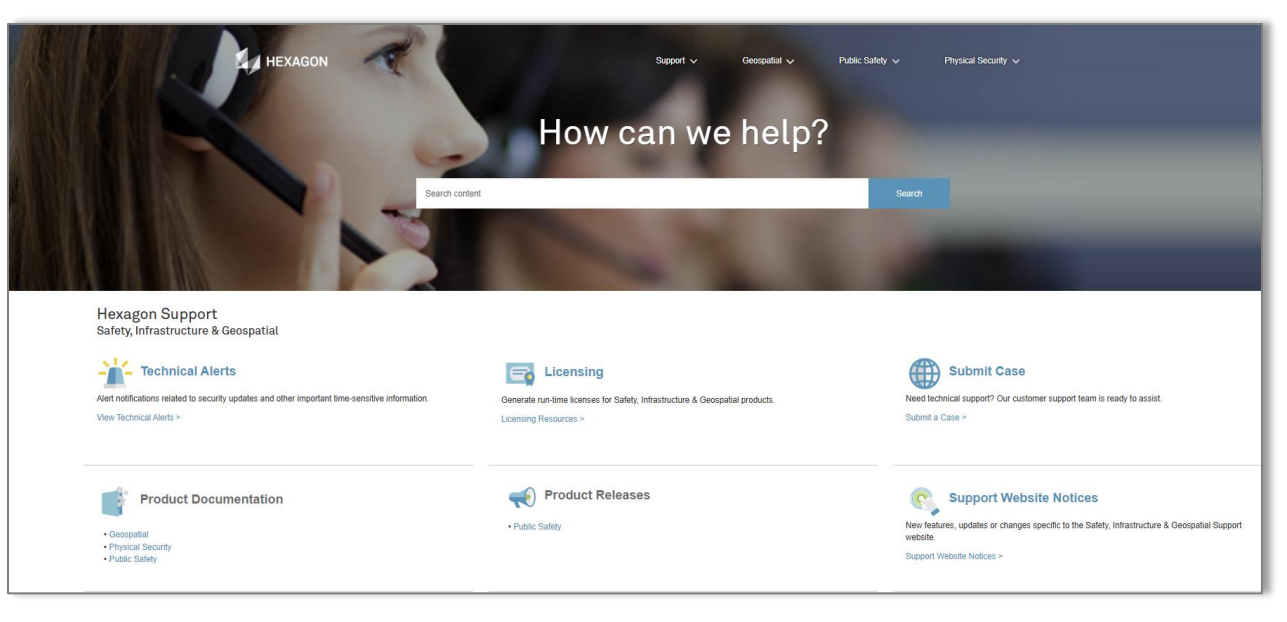

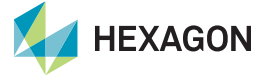

### Explore

Navigate and create cases

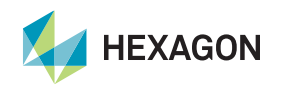

### Explore

Simple navigation provides quick and easy access when creating a case or viewing the status of a recent request.

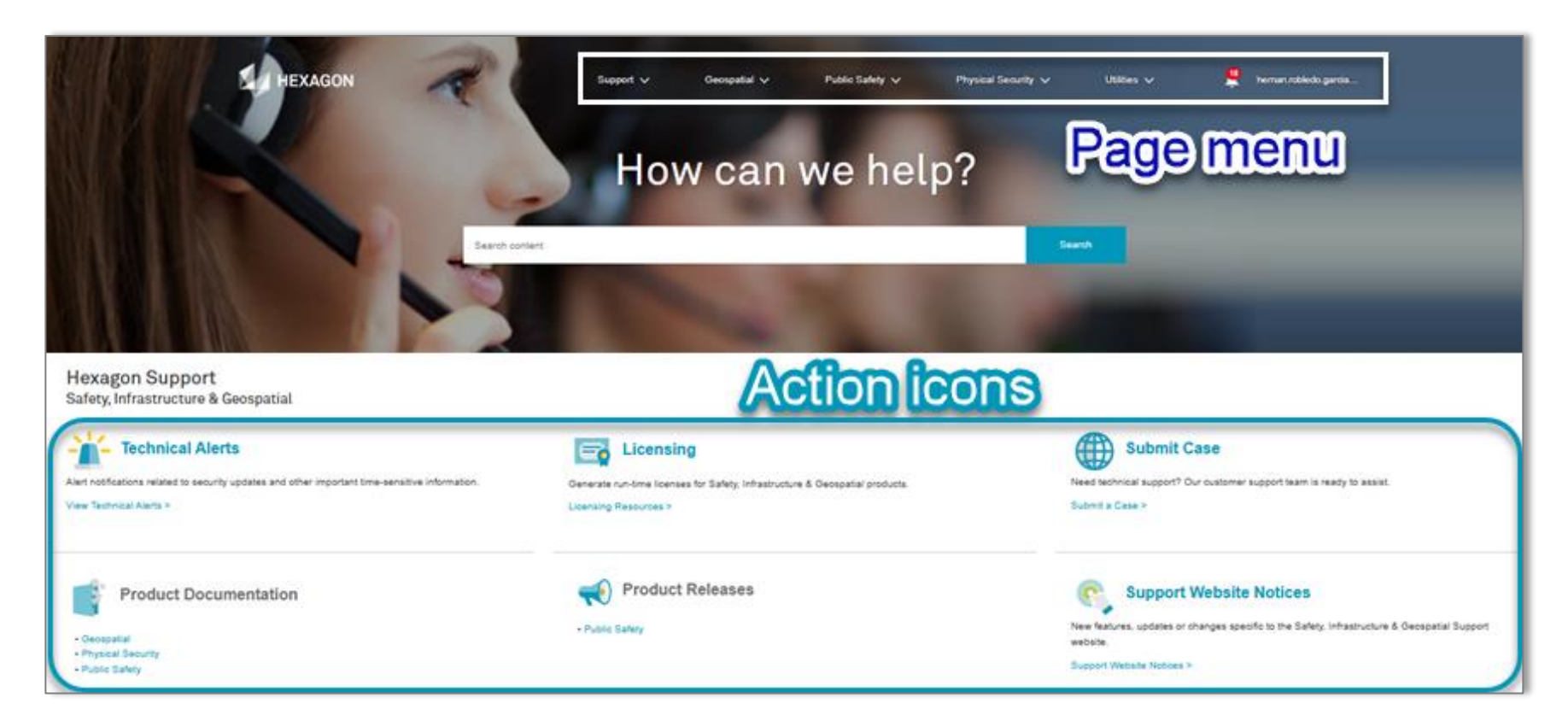

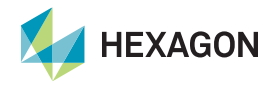

#### Create a new case

- View the Action icons area
- Click "Submit Case"

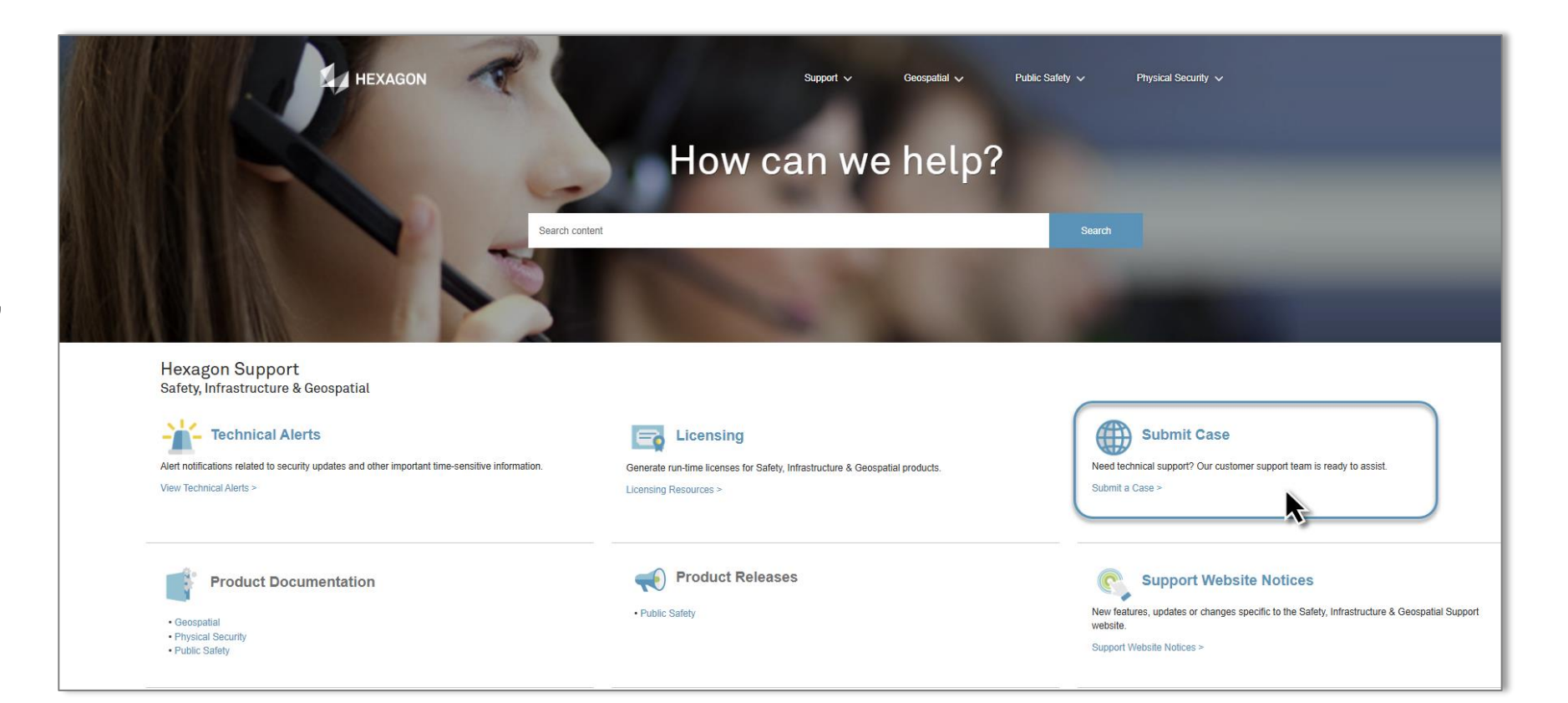

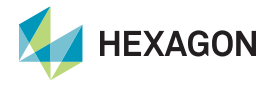

### Create a new case

| Submit for your account:                                         | HEXAGON | Support 🗸 Geospatial 🗸                                                                                      | Public Safety 🗸 Physical Security | ~ Q 🌲 |
|------------------------------------------------------------------|---------|----------------------------------------------------------------------------------------------------|-----------------------------------|-------|
| <ul> <li>View your account name</li> <li>Click "Next"</li> </ul> |         | Community Case Creation<br>Click Next to select your account. Click dropdown to search for another account. |                                   |       |
|                                                                  |         | Your account name here                                                                                      | •                                 |       |
|                                                                  |         |                                                                                                    | Next                              |       |

## OR

#### Submit on behalf of a customer:

- Click the drop-down menu
- Search and **select** the account name
- Click "Confirm"

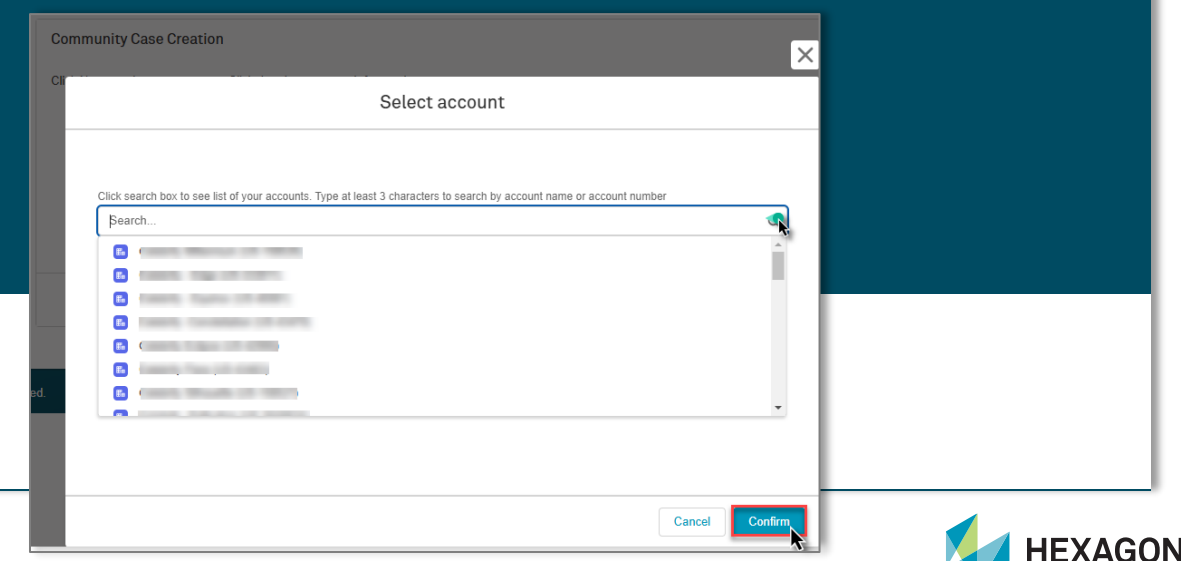

### Select product family

- Click the drop-down
  menu
- Select the product family related to your case
- Click "Next"

| HEXAGON                  |                                     | Support 🗸 | Geospatial 🗸 | Public Safety 🗸 | Physical Security 🗸 | c |
|--------------------------|-------------------------------------|-----------|--------------|-----------------|---------------------|---|
|                          | Case Creation for Physical Security |           |              |                 |                     |   |
|                          | * Product Family<br>None            |           |              |                 | ;                   |   |
|                          |                                     |           |              | Previous        | Next                |   |
| Case Creation            | for Physical Security               |           |              |                 |                     |   |
| * Product Family<br>None |                                     |           |              |                 |                     |   |
| None                     |                                     |           | ~            |                 |                     |   |
| - VMS                    |                                     |           | _            |                 |                     |   |
| Situator                 |                                     |           |              |                 |                     |   |
| NICEVISION               |                                     |           |              |                 |                     |   |

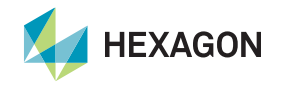

### **Case details**

#### Enter the following **required** fields:

- Asset Version (product version)
- Priority
- Customer Environment
- Onsite: Yes or No
- Subject
- Description

## Not required but **highly recommended**:

- Phone Number
- Upload Files: Log files, screenshots or other information

#### • Click "Next"

|                                        | S                                     | Constantial a second      | Dublin Conference | Dhusiaal Caarrite |
|----------------------------------------|---------------------------------------|---------------------------|-------------------|-------------------|
|                                        | Support V                             |                           |                   | Physical Security |
| Community Case Creation                |                                       |                           |                   |                   |
| Account:                               | · · · · · · · · · · · · · · · · · · · |                           |                   |                   |
| * Asset Version                        | Pr                                    | oject Name                |                   |                   |
| NA                                     |                                       | Shipping and Distribution | Warehouse 7A      |                   |
| * Priority                             | Cr                                    | ustomer's Reference Numbe | r                 |                   |
| 4 - Low (Question, Info)               | *<br>*                                | 7A                        |                   |                   |
| * Customer's Environment               | PI                                    | none Number for Callback  |                   |                   |
| Production                             | ÷                                     | 111-111-1111              |                   |                   |
| * Are you onsite?                      |                                       |                           |                   |                   |
| Yes                                    | *                                     |                           |                   |                   |
| * Subject                              |                                       |                           |                   |                   |
| My Subject Here                        |                                       |                           |                   |                   |
| * Description                          |                                       |                           |                   |                   |
| My description of the issue. Include a | is much detail as possible.           |                           |                   | <b>?</b>          |
| Upload Case Files Here                 |                                       |                           |                   |                   |
|                                        |                                       |                           |                   |                   |
|                                        |                                       |                           | Previous          | Submit            |

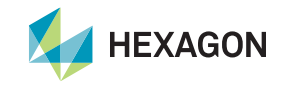

### **Case email confirmation**

A confirmation email, which includes the case number, will be sent to your email address.

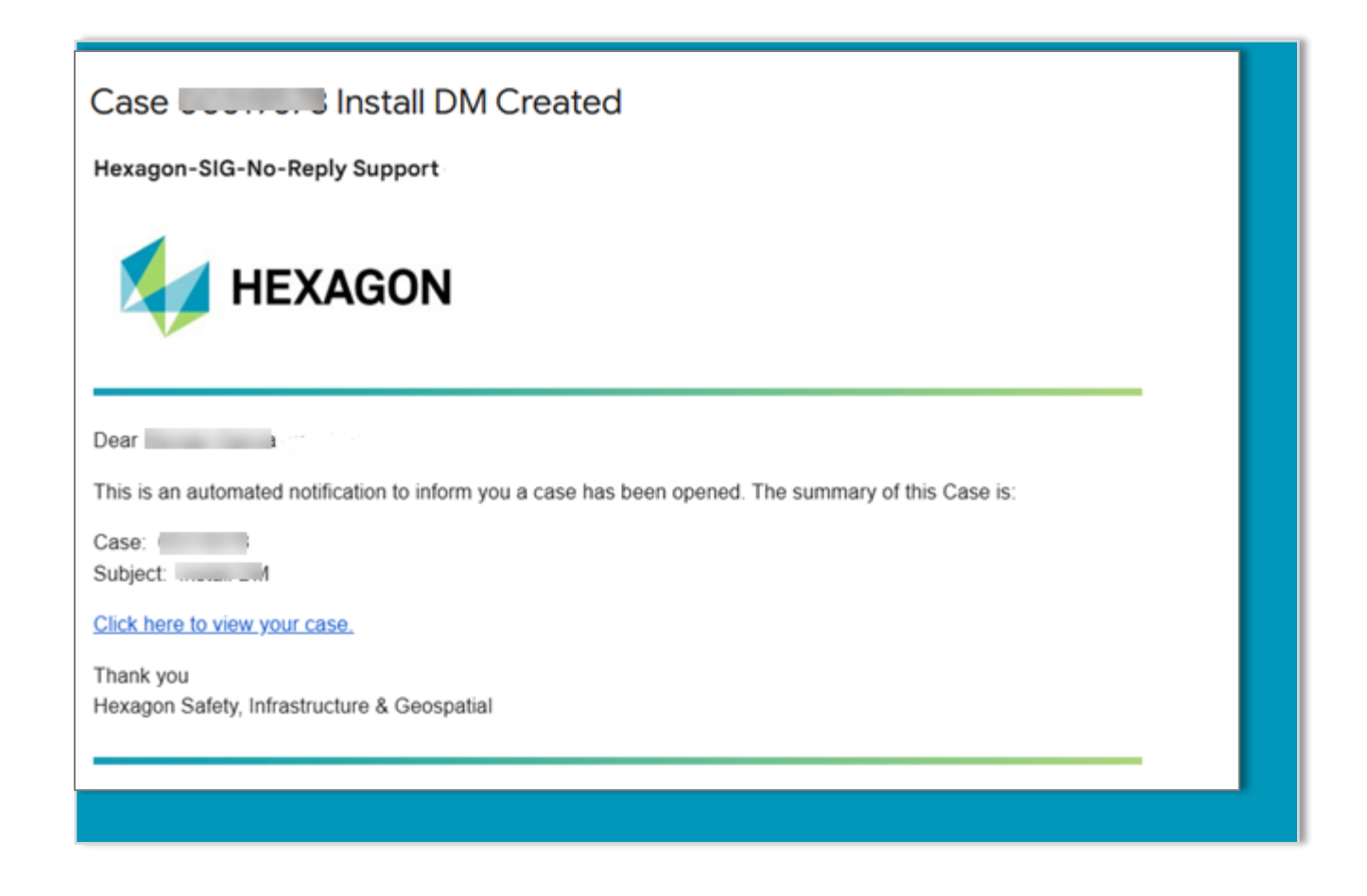

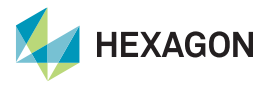

### Manage cases

View case status and updates

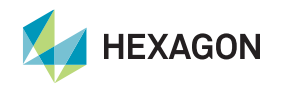

### Manage cases

Manage cases using the page drop-down menu:

- View the Page menu
- Click the Support drop-down menu
- Select "Cases"

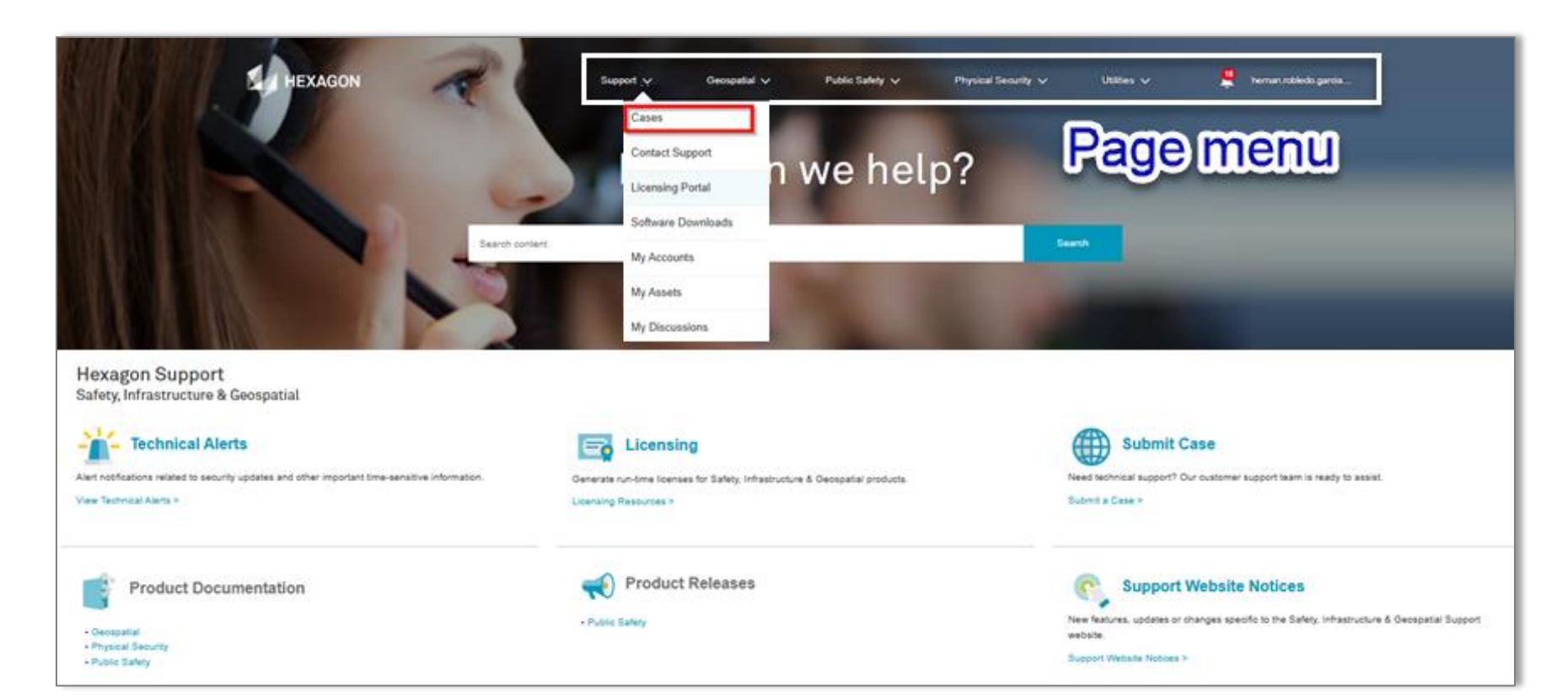

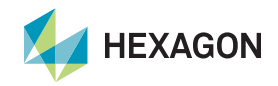

### Select a view

Select your view:

- Click "Cases"
- **Select** the Case View drop-down menu to filter cases
- Click the pin to set the default view

#### **Shortcut:** Open a case from this view page by clicking the Submit Case button.

Cases

1

2

3

Cases

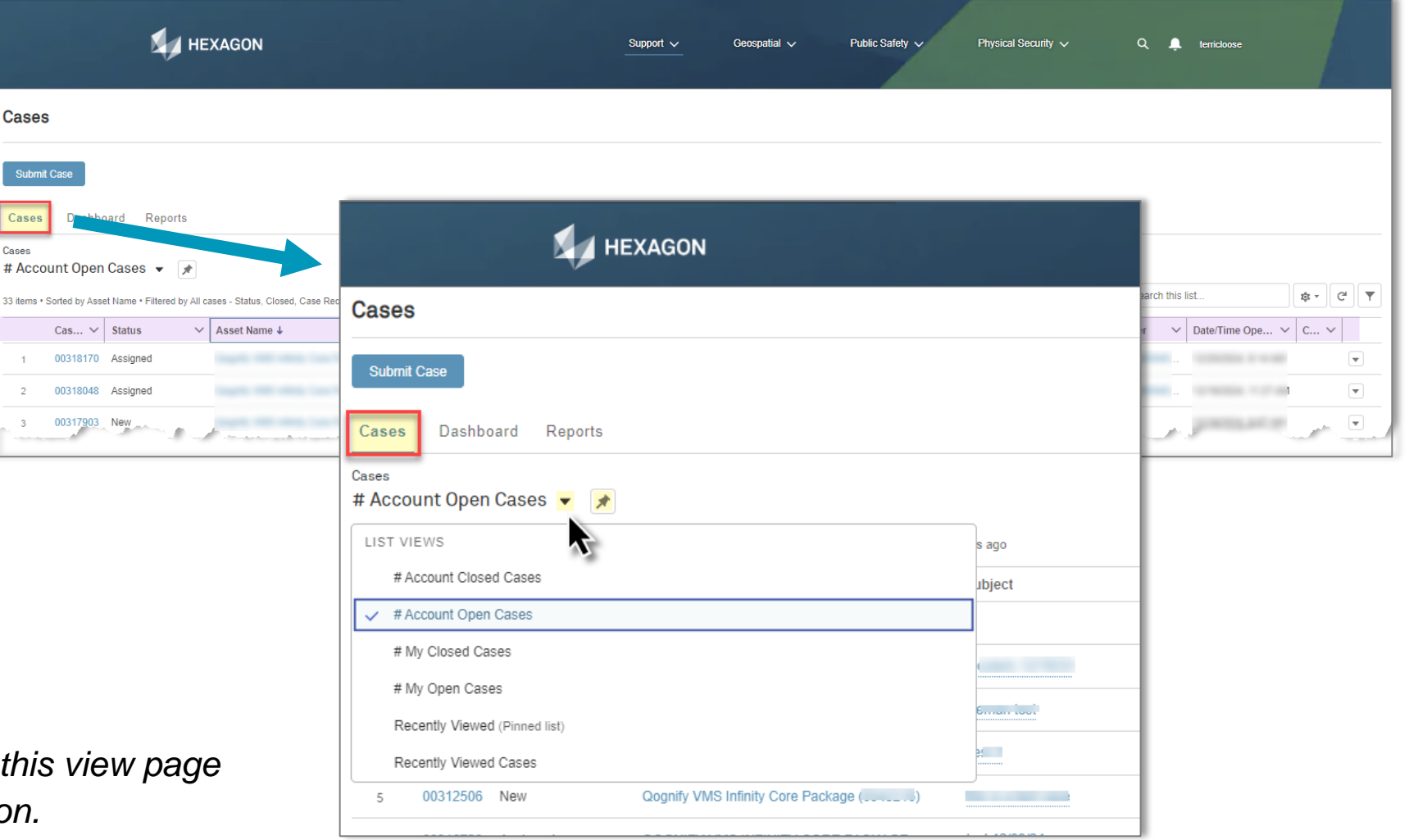

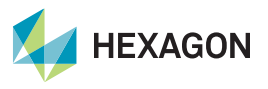

### **Dashboard view**

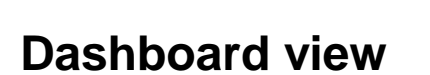

• **Click** to drill down into and view specific metrics

| 🗾 нех                                                 | AGON                                                                            |                        | Sup                    | oport 🗸 🛛 Geospatial 🗸              | Pi | ublic Safety 🗸                                          | Physical Security 🗸                                                                         | Q 🏚                    | terricloose            |                               |                |
|-------------------------------------------------------|---------------------------------------------------------------------------------|------------------------|------------------------|-------------------------------------|----|---------------------------------------------------------|---------------------------------------------------------------------------------------------|------------------------|------------------------|-------------------------------|----------------|
| Cases                                                 |                                                                                 |                        |                        |                                     |    |                                                         |                                                                                             |                        |                        |                               |                |
| Submit Case                                           |                                                                                 |                        |                        |                                     |    |                                                         |                                                                                             |                        |                        |                               |                |
| Cases Dashboard Reports                               |                                                                                 |                        |                        |                                     |    |                                                         |                                                                                             |                        |                        |                               |                |
| # Account Open Cases                                  |                                                                                 |                        |                        |                                     |    |                                                         |                                                                                             |                        |                        |                               |                |
| 33 items • Sorted by Asset Name • Filtered by All cas | Dashboard<br>Support Community<br>Dashboard showing data specifically for the S | upport Community       |                        |                                     |    |                                                         |                                                                                             |                        |                        | + Follow                      | Refresh        |
| Cas V Status V                                        |                                                                                 |                        |                        |                                     |    |                                                         |                                                                                             |                        |                        |                               |                |
| 1 00318170 Assigned                                   | P1 Open Cases                                                                   | 55                     | P2 Open Cases          |                                     | 58 | P3 Open Cases                                           | 4.0                                                                                         | 55                     | P4 Open Cases          |                               | 25             |
| 2 00318048 Assigned                                   | 2                                                                               |                        |                        | 1                                   |    |                                                         | 10                                                                                          |                        |                        | 21                            |                |
| 3 00317903 New                                        | View Report (P1 Open Cases)                                                     |                        | View Report (P2 Open C | Cases)                              |    | View Report (P3 Open (                                  | Cases)                                                                                      |                        | View Report (P4 Open ( | Cases)                        |                |
|                                                       | Open Cases by Contact                                                           |                        | Record Count           |                                     | 25 | Open Cases by A                                         | sset                                                                                        |                        | Rec                    | ord Count                     | 55             |
|                                                       |                                                                                 | 4 6                    | 8 1                    | 10 12 14<br>15                      | 16 | Ocularis Ultimate E<br>QOGNI<br>QOGNI<br>QOGNI<br>QOGNI | Base (<br>IFY VMS ADVANCED CORE<br>GNIFY VMS INFINITY CORE<br>Ify VMS Infinity Core Package | 0<br>PACKAGE           | 2 4                    | 6 8<br>6<br>5                 | 10<br>10<br>10 |
|                                                       | View Report (Open Cases by Contact)                                             |                        |                        |                                     |    | View Report (Open Cas                                   | ses by Asset)                                                                               |                        |                        |                               |                |
|                                                       | Open Cases 🕫                                                                    | Waiting on Custom      | er 50                  | Open Cases - Resolved               | 55 | Cases in Develop                                        | ment 50                                                                                     | Closed Cases (To       | tal) 50                | Closed Cases (YTD)            | 55             |
|                                                       | 34                                                                              | 1                      |                        | 1                                   |    | (                                                       | C                                                                                           | 1                      | 7                      | 1                             |                |
|                                                       | View Report (Open Cases by Status)                                              | View Report (Open Case | s - Waiting on Custo   | View Report (Open Cases - Resolved) |    | View Report (Open Cas                                   | ses in Development)                                                                         | View Report (Closed Ca | ises)                  | View Report (Closed Cases YTE | <i>ı</i> )     |

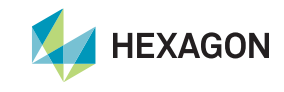

### **Reports view**

#### **Reports view**

 Select Open and Closed Case Reports by metric

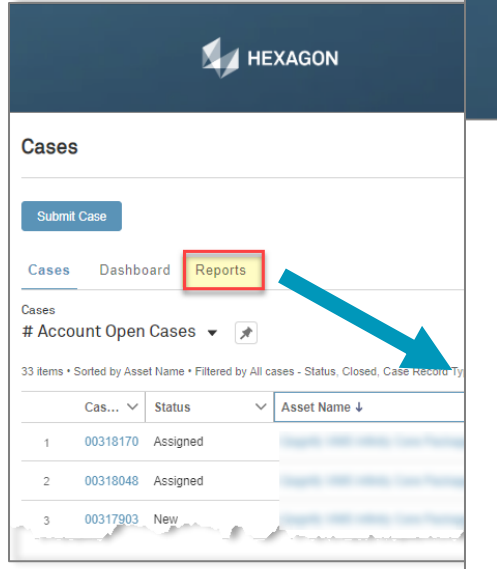

|                                                                                                    |         | terricloose       |
|----------------------------------------------------------------------------------------------------|---------|-------------------|
| Cases                                                                                                    |         |                   |
| Submit Case<br>Cases Dashboard                                                                                           | Reports | ch this list      |
| Open Case Reports                                                                                                    |         | ✓ Date/Time Ope ✓ |
| <ul> <li>By Status</li> <li>Waiting on Customer</li> <li>In Development</li> <li>By Contact</li> <li>By Asset</li> </ul> |         |                   |
| Closed Case Reports                                                                                                    |         |                   |
| By Contact     By Priority                                                                                               |         |                   |

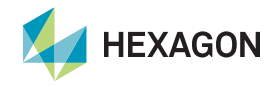

### Updating

Editing a case

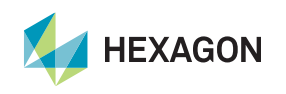

### Update a case

A case can be edited anytime during its lifecycle by clicking on the pencil icons.

| Note: You can ol | าly |
|------------------|-----|
| change the case  |     |
| status to "Custo | mer |
| updated" or      |     |
| "Closed."        |     |

| Case 00318048                                                                                      |                                             |                                      |              | + Follow                                                                                                    |
|----------------------------------------------------------------------------------------------------|---------------------------------------------|--------------------------------------|--------------|----------------------------------------------------------------------------------------------------|
| Account Name Status Subject A<br>Reyal Carificioum Crubo Linea Assigned Ocularis 12/19/24          | sset                                        | Priority<br>4 - Low (Question, Info) | Contact Name | <u>alo</u>                                                                                                    |
| etail Files Activities Articles                                                                    |                                             |                                      |              | Write a new comment                                                                                                    |
| Case Detail                                                                                        |                                             |                                      |              | Comm                                                                                                    |
| Case Number                                                                                        | Primary Case Owner 🚯                        |                                      |              |                                                                                                    |
| 10318048                                                                                           | OSEL17204400000404030403                    |                                      |              | Sort by:                                                                                                    |
| usset ()                                                                                           | Status 0                                    |                                      | _            | Most Recent Activity   Q Search this feed  Y •                                                                                                    |
| zognity VMS minity Core Package (0043216)                                                          | Assigned                                    |                                      | 1            | (Employee) undeted this record                                                                                                    |
| sset Version                                                                                       | Support Level                               |                                      |              | December 19, 2024 at 1:42 PM                                                                                                    |
| IA 🛃                                                                                               | L1                                          |                                      |              |                                                                                                    |
| intitlement Name                                                                                   | Priority                                    |                                      |              | Primary Case Owner                                                                                                    |
| toyal canobean cruise lines doolning vivo inclining core processor menium enduement                | 4 - Low (Question, Info)                    |                                      |              | A blank value to Loom and a solution of the solution of the so |
| Justomer's Reference Number                                                                        | 2                                           |                                      |              | Comment                                                                                                    |
| Subject 1                                                                                          | -                                           |                                      |              |                                                                                                    |
| Ocularis 12/19/24                                                                                  |                                             |                                      |              |                                                                                                    |
| Jescription 0                                                                                      |                                             |                                      |              | Vivrite a comment                                                                                                    |
| 'his email is not from Hexagon's Office 365 instance. Please be careful while clicking links, open | ing attachments, or replying to this email. |                                      |              |                                                                                                    |
| est                                                                                                |                                             |                                      |              | heman wooiego sent an email.                                                                                                    |
|                                                                                                    |                                             |                                      |              | December 19, 2024 at 11:27 AM                                                                                                    |
| Contact Information                                                                                |                                             |                                      |              | To: salesforce.support.ocularis.test.sig                                                                                                    |
| Account Name                                                                                       | Contact Email                               |                                      |              | This email is not from Hexagon's Office 365 instance. Please be careful while clicking links, opening                                                                                                    |
|                                                                                                    | กรากสาบบเรนง.yarcia.us@ymaii.com            |                                      |              | attachments, or replying to this email.                                                                                                    |
| Contact Name                                                                                       | Email To CC 🚯                               |                                      |              | Test                                                                                                    |
| iernan Robiebo                                                                                     |                                             |                                      | 1            |                                                                                                    |
| iontact Phone                                                                                      |                                             |                                      | -            |                                                                                                    |
| <u>ــــــــــــــــــــــــــــــــــــ</u>                                                        |                                             |                                      |              | Comment                                                                                                    |
|                                                                                                    |                                             |                                      |              |                                                                                                    |

- · Adding information or files to the comment section automatically updates the case status to "Customer updated"
- The assigned engineer is promptly notified of the update, ensuring timely awareness
- This process keeps case details current and enhances collaboration throughout its lifecycle

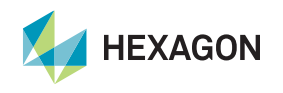

### Search our knowledge base

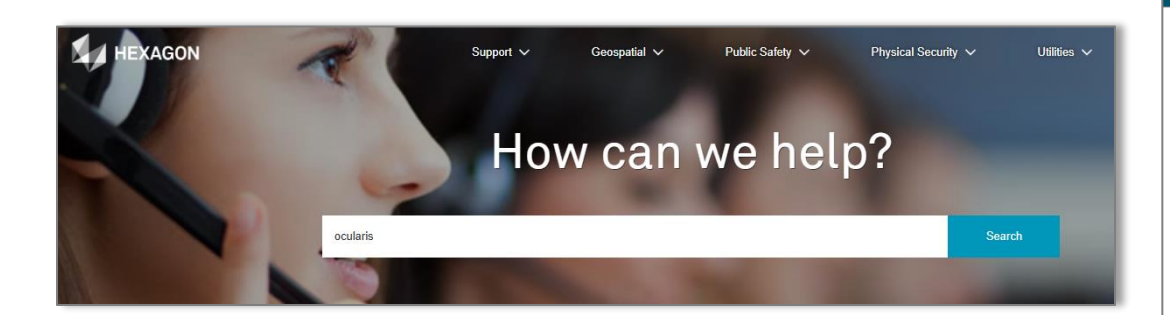

You can use the search bar on the support portal homepage to search for articles, cases and discussions that may help you find an answer to a problem.

| I                         | HEXAG | GON                                                                                                    | Support 🗸                                    | Geospatial 🗸                                      | Public Safety 🗸                         | Pl |
|---------------------------|-------|----------------------------------------------------------------------------------------------------|----------------------------------------------|---------------------------------------------------|-----------------------------------------|----|
| Q ocularis                |       | 8                                                                                                    | Search                                       |                                                   |                                         |    |
| Search Results            |       | Knowledge<br>5+ Results • Sorted by Relevance ▼                                                                          |                                              |                                                   |                                         |    |
| Knowledge<br>Cases        |       | Ocularis Client and Ocularis Administrator fa<br>000014916<br>Iogin failed, 5 minutes, Ocularis Client, time o           | il <u>s to login.</u><br>difference          |                                                   |                                         |    |
| Discussions<br>Accounts   | 0     | FIPS and Ocularis (as of Jan 2020) Steps to<br>000015044<br>Steps to run Ocularis components with FIPS                   | run Ocularis componer<br>enabled: PLEASE NO  | nts with FIPS enabled:<br>FE- Files referenced as |                                         |    |
| Contacts<br>Collapse List |       | Cannot log in to Ocularis Client or Administra<br>000015046<br>Solution: Close the Ocularis License Activati             | ator due to License issu<br>on Navigate to - | e on <mark>Ocularis</mark> Base                   |                                         |    |
|                           |       | Ocularis Admin Crashes<br>000015051<br>Uninstall <mark>Ocularis</mark> Client and then rename th                         | e Heimdall.dll file to Hei                   | mdall.old Re-install                              |                                         |    |
|                           |       | Multi-Streaming in Ocularis<br>000014961<br>nullhttps://www.qognify.com/wp-<br>content/uploads/ProductDocumentation/mise | c/Multi_Streaming_in_ <mark>0</mark>         | cularis <mark>5_WhitePaper.pdf</mark>             | .Streaming, <mark>Ocularis</mark> , 5.9 |    |
|                           |       | Cases<br>5+ Results • Sorted by Relevance V                                                                              |                                              |                                                   |                                         |    |

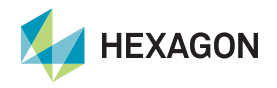

### How can I contact support?

Additional communication channels are available:

- Click the Support drop-down menu
- Select Contact
   Support
- Click the Physical Security tab

| HEXAGON                                                     |                                                                                                    | Support A                   | Geospatial 🗸    | Public Safety 🗸    | Physical Security 🗸 | Utilities 🗸 | Q 🔮 User173453953432 |
|-------------------------------------------------------------|----------------------------------------------------------------------------------------------------|-----------------------------|-----------------|--------------------|---------------------|-------------|----------------------|
|                                                             |                                                                                                    | Cases                       |                 |                    |                     |             |                      |
| Contact Support Online case submission                      |                                                                                                    | Contact Support             | £               |                    |                     |             |                      |
|                                                             |                                                                                                    | Licensing Portal            |                 |                    |                     |             |                      |
| Online case submission                                      | Online case submission                                                                                                    |                             | s               |                    |                     |             |                      |
| Safety, Infrastructure & Geospatial Support Support by Divi |                                                                                                    | My Accounts                 | Nebsite         |                    |                     |             |                      |
|                                                             |                                                                                                    | My Assets                   | a various rogi  | and languages      |                     |             |                      |
| Please select the appropriate portfolis                     | and rogion for contact information                                                                                                    | My Discussions              | i vanous regi   | uns and languages. |                     |             |                      |
| Please select the appropriate portiono                      |                                                                                                    |                             |                 |                    |                     |             |                      |
| Geospatial Public Sa                                        | fety Physical Security                                                                                                    | Utilities & Com             | nunications     |                    |                     |             |                      |
| Product Regi                                                | on Phone Number                                                                                                    | Email                       |                 |                    |                     |             |                      |
| Qognify VMS / Cayuga / BVI AMR                              | US - 1(845)201-5600 ext 3<br>US - 1(201)377-3408<br>US - 1(866)895-4607 - toll free                                                                | support.qvms.security.sig   | @hexagon.com    |                    |                     |             |                      |
| EME                                                         | A Germany - +49 8996 1067699                                                                                                    |                             |                 |                    |                     |             |                      |
|                                                             | Switzerland - + 41 41 5087303<br>UK - +44-2031-501393                                                                                              |                             |                 |                    |                     |             |                      |
|                                                             | UK - +44-800-0488305 toll free<br>Israel - +972-73-394-7900                                                                                        |                             |                 |                    |                     |             |                      |
| APA                                                         | C Singapore - +65-3163-3144                                                                                                    |                             |                 |                    |                     |             |                      |
|                                                             | Company 140 2006 1067600                                                                                                    |                             |                 |                    |                     |             |                      |
|                                                             | Germany - +49 8996 1067699<br>Switzerland - + 41 41 5087303                                                                                        |                             |                 |                    |                     |             |                      |
| Ocularis AMR                                                | Germany - +49 8996 1067699<br>Switzerland - + 41 41 5087303<br>US - 1(845)201-5600 ext 3                                                           | support.ocularis.security.s | sig@hexagon.com |                    |                     |             |                      |
| Ocularis AMF                                                | Germany - +49 8996 1067699<br>Switzerland - + 41 41 5087303<br>US - 1(845)201-5600 ext 3<br>US - 1(201)377-3408<br>US - 1(866)895-4607 - toll free | support.ocularis.security.s | sig@hexagon.com |                    |                     |             |                      |

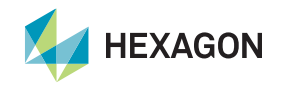

# Thank you

Hexagon's Safety, Infrastructure & Geospatial support team

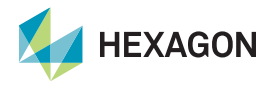